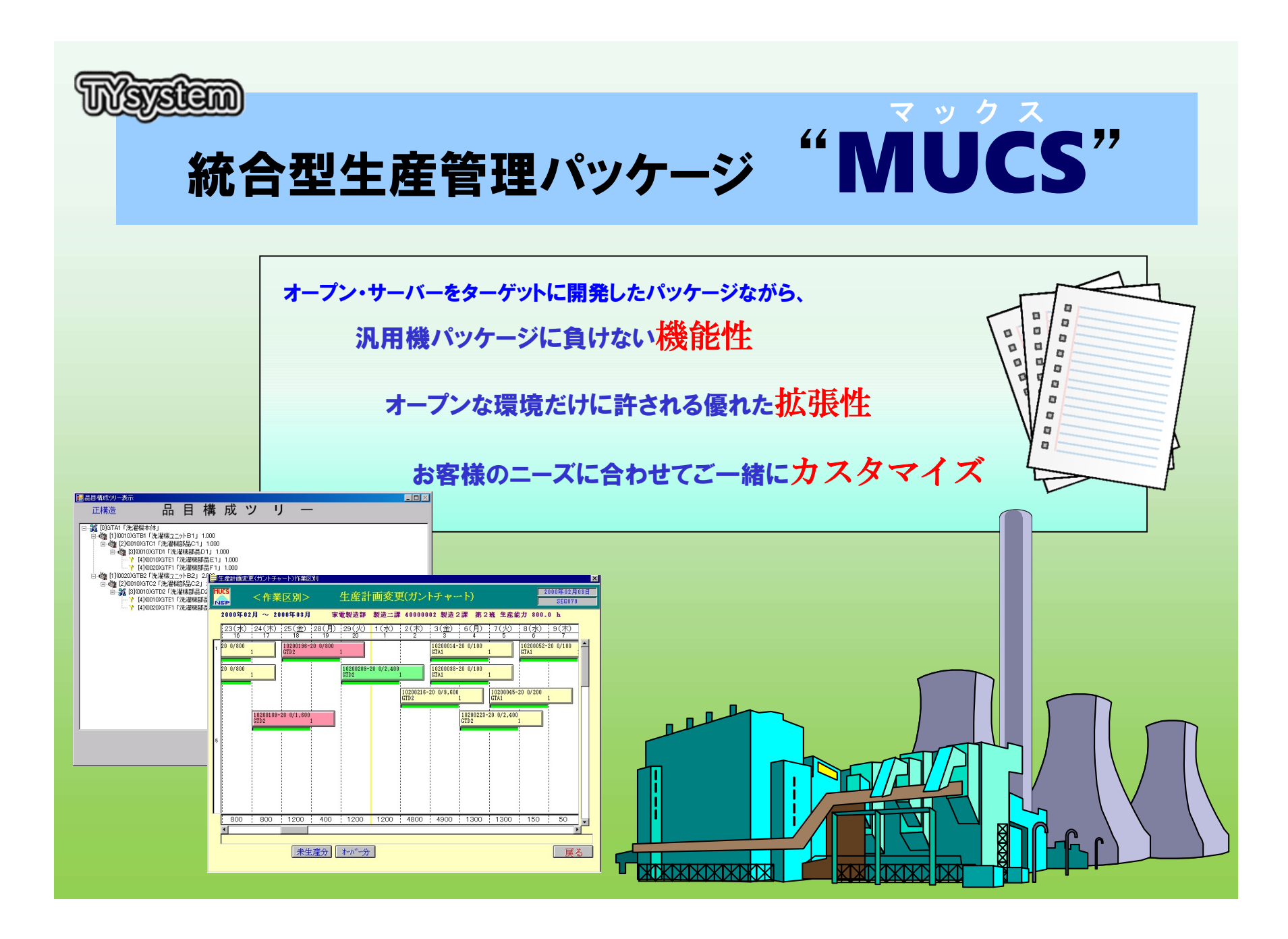

# 生産管理システム機能

| 受注管理                                                                                                    | 出荷管理                                                                                                    | 売                                                                                                    | 掛管理                                                                                                    | 製造管理                                                                                                    |
|----------------------------------------------------------------------------------------------------|----------------------------------------------------------------------------------------------------|----------------------------------------------------------------------------------------------------|----------------------------------------------------------------------------------------------------|----------------------------------------------------------------------------------------------------|
| <ul> <li>・受注入力</li> <li>・基準計画変換</li> <li>・受注日報</li> <li>・受注残一覧表</li> <li>・受注状況検索</li> </ul>                                                                                                    | <ul> <li>・出荷入力</li> <li>・出荷単価変更入力</li> <li>・出荷日報</li> <li>・出荷納品書</li> <li>・出荷納品書</li> </ul>                               | <ul> <li>・入金入力</li> <li>・請求締日更新</li> <li>・請求残高繰越更新</li> <li>・売掛金月次更新</li> <li>・入金チェックリスト</li> <li>・売上単価未設定リスト</li> </ul> | <ul> <li>・請求明細書</li> <li>・請求一覧表</li> <li>・請求情報検索</li> <li>・請求残高履歴検索</li> <li>・請求残高履歴検索</li> <li>・得意先元帳</li> <li>・売掛金残高表</li> <li>・売掛金月次残高繰越更新</li> </ul>                            | <ul> <li>・生産入力</li> <li>・作業実績入力</li> <li>・作業区能力設定</li> <li>・無限負荷積計算</li> <li>・ガントチャート</li> <li>・生産日報</li> <li>・生産月報</li> <li>・作業日報</li> <li>・作業月報</li> </ul>                                    |
| <ul> <li>・基準計画入力</li> <li>・MRP計算</li> <li>・オーダー登録予定保守</li> <li>・オーダー登録</li> <li>・MRP計算勧告更新</li> <li>・製番手配指示データ保守</li> <li>・製番手配予定データ保守</li> <li>・製番手配登録</li> <li>・製番引当データ保守</li> <li>・製番取消入力</li> <li>・製番MPD</li> </ul> | <ul> <li>・仕入入力</li> <li>・仕入単価変更入力</li> <li>・仕入日報</li> <li>・仮仕入一覧表</li> <li>・・・・・・・・・・・・・・・・・・・・・・・・・・・・・・・・・・・・</li></ul> | <u>買掛管理</u><br>支払入力<br>買掛金月次更新<br>買掛金月次残高繰越更新<br>支払チェックリスト<br>住入単価未設定リスト<br>買掛金明細表<br>買掛金残高表<br>買掛金残高履歴検索                | 在庫管理<br>・セット支給入力<br>・支給入力<br>・効約入出庫入力<br>・在庫移動入力<br>・品番振替入力<br>・細卸入力<br>・棚卸入力<br>・棚卸更新<br>・日次更新<br>・日次更新                                                                            | <ul> <li>・作業実績検索</li> <li>・作業区別月間負荷</li> <li>・作業区別負荷時細検索</li> <li>・作業区別負荷明細検索</li> <li>・品目別負荷明細検索</li> <li>・作業区別負荷積</li> <li>・作業区別負荷積</li> <li>・作業区別負荷</li> </ul>                               |
| <ul> <li>・基準計画表</li> <li>・オーダー勧告表</li> <li>・オーダー登録予定表</li> <li>・品目所要量検索</li> <li>・在庫引当状況表</li> <li>・製番手配状況表</li> <li>・製番手配予定表</li> </ul>                                                                                | 手配・<br>・オーダー保守<br>・オーダーリリース<br>・完了オーダー削除<br>・作業予定表<br>・購入・外注予定表<br>・<br>・<br>・<br>注文書<br>・<br>購買向け納品書                     | <u>進捗管理</u><br>・発注一覧表<br>・納入予定表<br>・納期管理表<br>・オーダー状況検索<br>・製番検索<br>・製番手配進捗状況<br>・取消製番オーダー検索                              | <ul> <li>人出庫美績削除</li> <li>ABC分析更新</li> <li>在庫一覧表</li> <li>在庫状況検索</li> <li>入出庫履歴照会</li> <li>出庫指示書</li> <li>有償支給一覧表</li> <li>支給予定表</li> <li>棚卸在庫表(場所別)</li> <li>棚卸在庫表(品目別)</li> </ul> | <ul> <li>・データベース再編成</li> <li>・データベース再編成</li> <li>バッチ作成</li> <li>・実行ログ表示</li> <li>・起動ジョブ検索</li> <li>・起動ジョブ削除</li> <li>・品目コード検索</li> <li>・得意先コード検索</li> <li>・仕入先コード検索</li> <li>・郵便番号検索</li> </ul> |

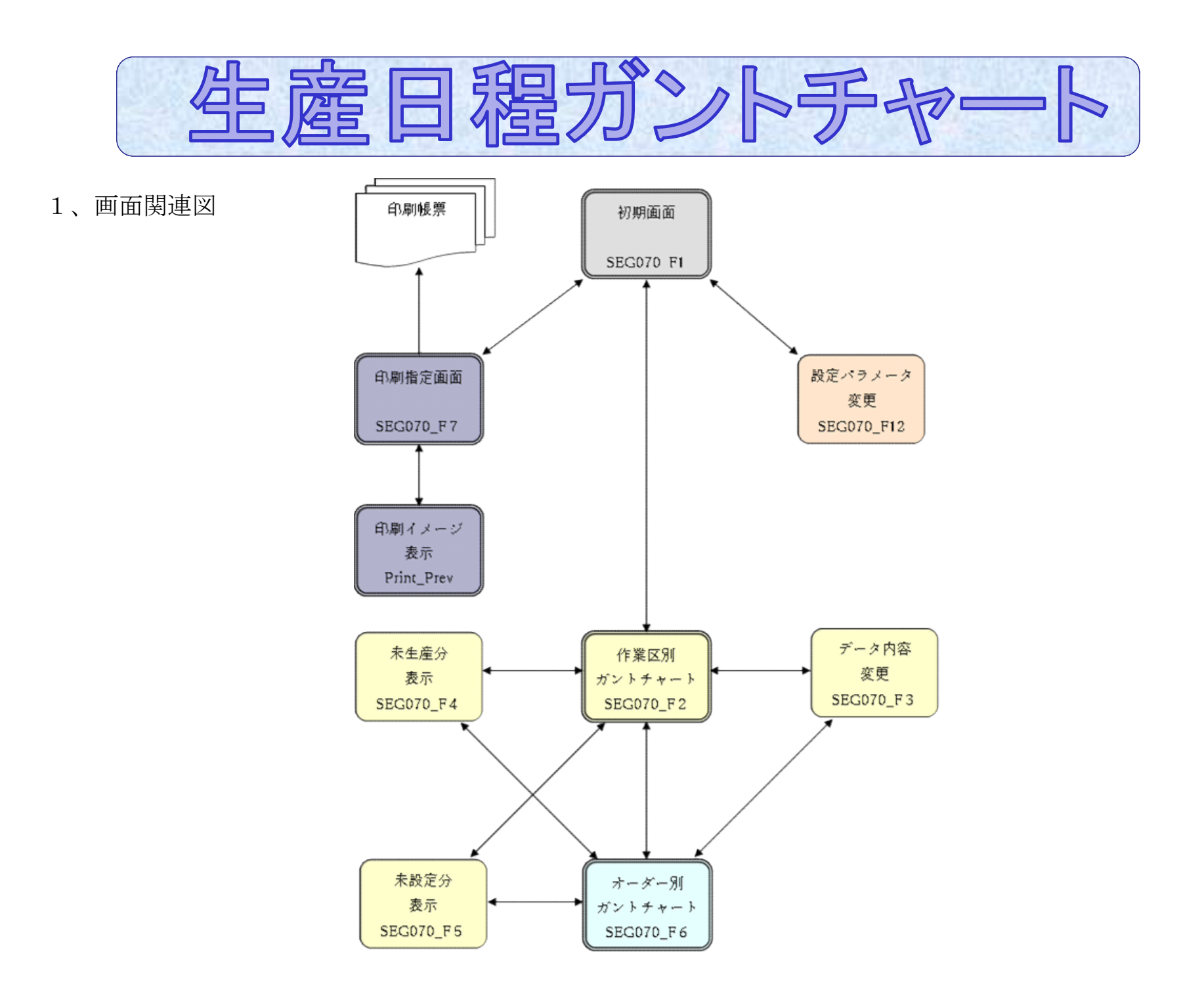

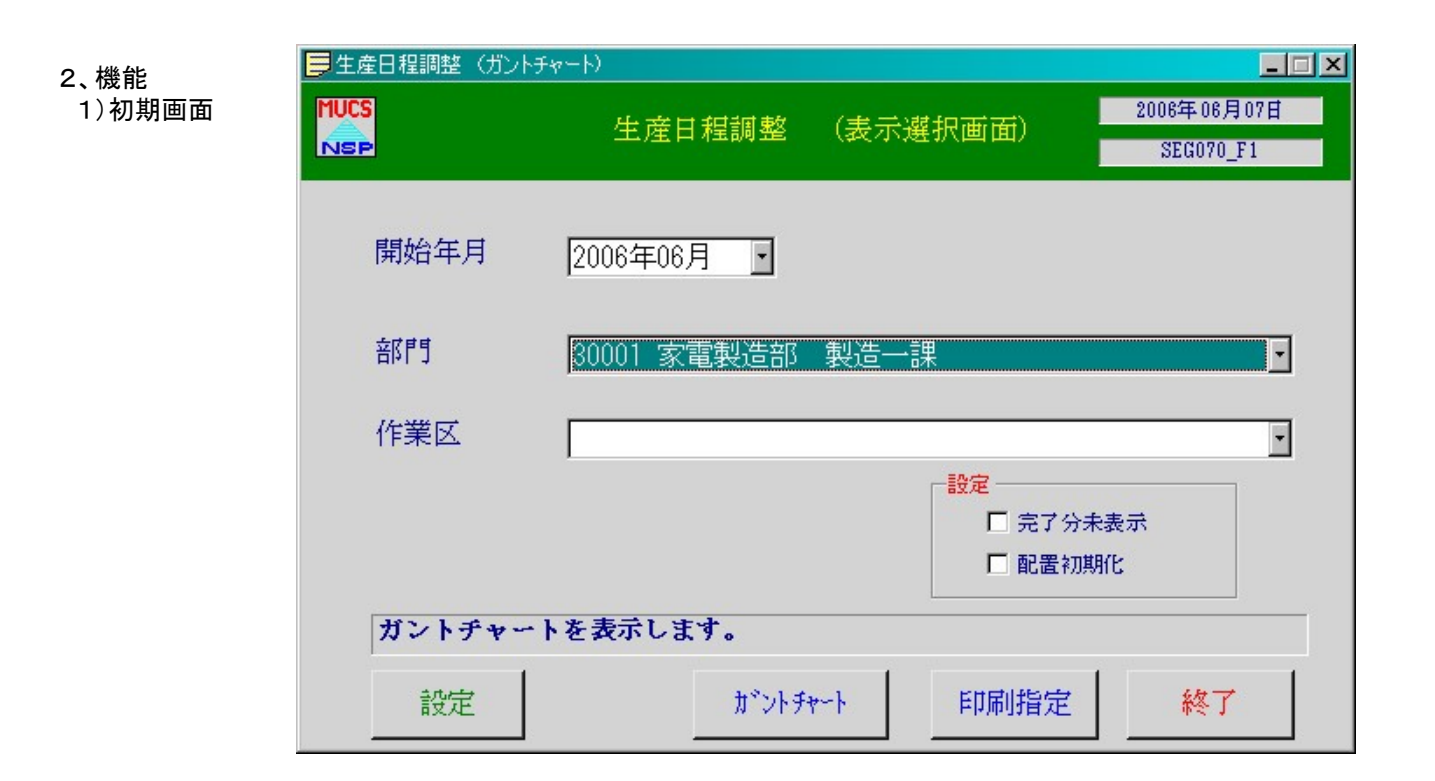

#### ボタン

|      | 「設定」      | 設定パラメータ変更画面へ。         |
|------|-----------|-----------------------|
|      | 「ガントチャート」 | 作業区別ガントチャート画面へ。       |
|      | 「印刷指定」    | 印刷指定画面へ。              |
|      | 「終了」      | 終了。                   |
| コンボボ | ックス       |                       |
|      | 「開始年月」    | ガントチャート表示開始年月を選択する。   |
|      |           | (当月から5ヶ月分が選択可能)       |
|      | 「部門」      | ガントチャート表示部門を選択する。     |
|      | 「作業区」     | ガントチャート表示作業区を選択する。    |
| 設定   |           |                       |
|      | 「完了分未表示」  | チェックした場合、完了分をガントチャートに |
|      |           | 表示しない。(今回実行時のみ有効)     |
|      | 「配置初期化」   | チェックした場合、配置を初期化します。   |
|      |           | (今回実行時のみ有効)           |

2) 設定パラメータ変更画面

| 2 設定変更                 |                       |        | _ 🗆 ×  |
|------------------------|-----------------------|--------|--------|
| 2 設知                   | 主バラメーター?              | 変更     |        |
| -ガントチャート               |                       |        |        |
| 完了分の表示                 | ● する                  | ○ しない  | )      |
| 配置の初期化                 | ● する                  | ○ しない  | )      |
|                        |                       |        |        |
| カラー印刷                  | ● カラー                 | ○ モノク  | 0      |
| -移動量                   | ボックス移動時に<br>増やしてみてくださ | 残像が残るが | 易合は1ずつ |
| -パネル色                  |                       |        | 白をリセット |
| パネル色: 書                | 変更 パネル                | 色:通常   | 変更     |
| パネル色:赤                 | 変更 パネル                | 色:選択   | 変更     |
| パネル色:緑                 | 変更                    |        |        |
| ここで変更した値は<br>行時でも有効になり | 、次回以降の実<br>ます。        | 更新     | 戻る     |

ここで、設定したパラメータの値はXMLファイルに記憶されます。次回の実行 時以降も有効になります。

それぞれのパラメータは、一時的に今回実行時のみの変更も可能です。

(ガントチャート分は初期画面で、一時的に変更可能。印刷分は印刷設定画面で 一時的に変更可能。)

ボタン

「更新」変更された、設定値をXMLファイルに書き込みます。

「戻る」 初期設定画面に戻ります。

「変更」 カラーパレットを開きます。

「全ての色をリセット」初期色にリセットします。

## 3)作業区別ガントチャート画面

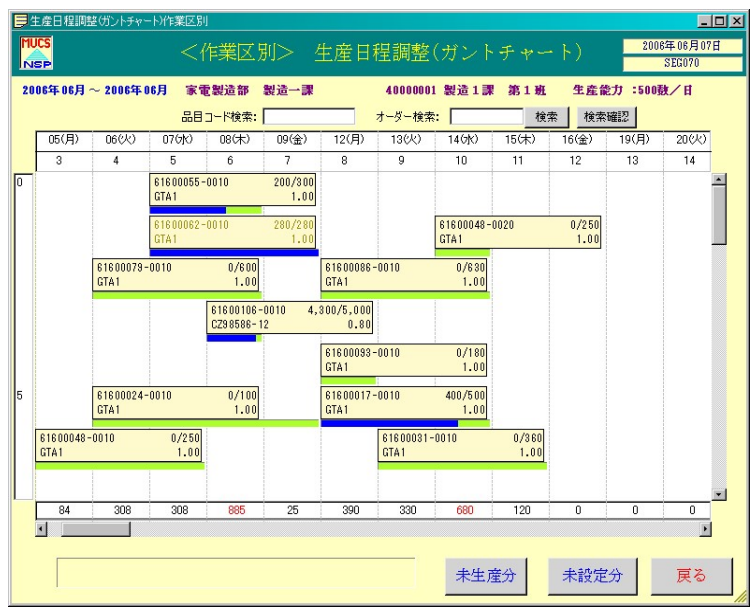

操作

ボックスを、マウスでドラッグして、日程を変更する。

ボックスの下のバーの部分をドラッグして、日数を変更する。

ボックス上でマウスの右ボタンを押すと、ポップアップメニューが表示されます。

#### ボタン

「未生産分」 未生産分画面を表示する。
 ※未生産分とは、完了予定日が前月度末日以前のもので、
 且つ、生産が完了していない工程を指します。

 「未設定分」
 未設定分画面を表示する。
 ※未設定分とは、着手予定日が未設定(0)のものを 指します。

「戻る」初期画面に戻ります。

スクロールバー表示部分をスクロールします。

# ポップアップメニュー

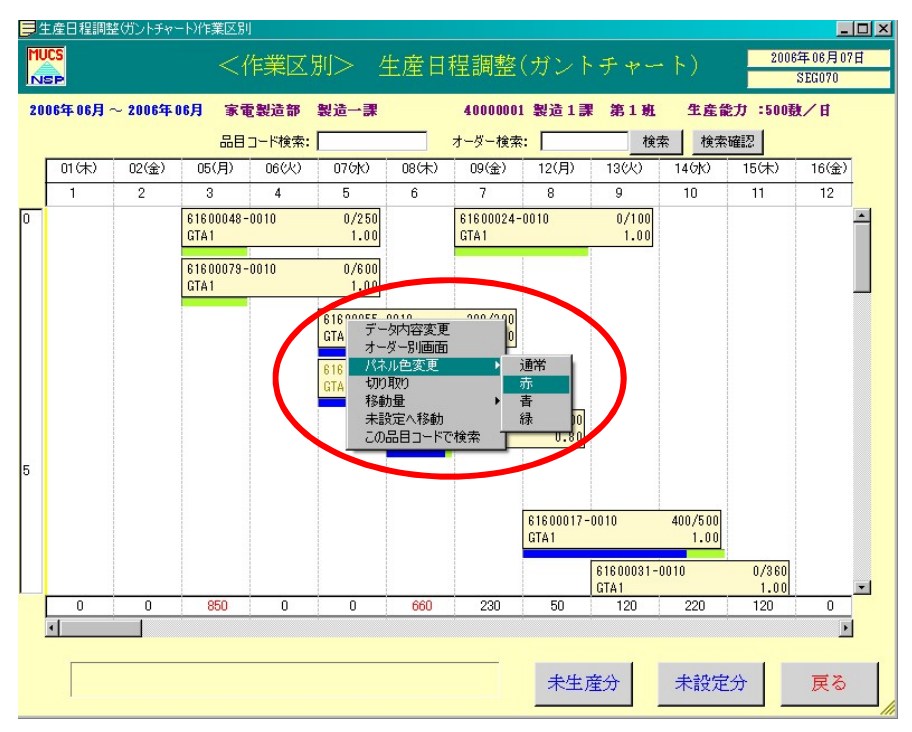

ボックス上でマウスの右ボタンを押すとポップアップメニューが表示されます。

- 「データ内容変更」 データ内容変更画面を表示します。
- 「オーダー別画面」 オーダー別画面に表示を切り替えます。
- 「パネル色変更」 ボックスの色を変更します。
- 「切り取り」 ボックスのカットアンドペーストが可能です。 (ペーストする場合は、シート部分(白い部分)で
  - マウスの右ボタンを押す。)
  - 「移動量」パネルの移動量を調整します。
- 「未設定へ移動」 未設定分に変更します。

「この品目コードで検索」パネルの品目コードで検索をかけます。

## 4) 未生産分表示画面

| -3 | a 生産日程調整(ガントチャート) X X X X X X X X X X X X X X X X X X X |      |         |          |         | ×          |          |          |            |   |
|----|---------------------------------------------------------|------|---------|----------|---------|------------|----------|----------|------------|---|
|    |                                                         |      |         |          | 未生産     | <i>ΰ</i> τ |          |          |            |   |
|    |                                                         |      |         |          |         |            |          |          |            |   |
| r  |                                                         |      |         |          |         | - 1        |          |          |            | _ |
|    | オーダー番号                                                  | 作業番号 | 「品目コード  | 作業区      | 完了数 .   | 計画数        | <b> </b> | 完了日      | 品名 .       | 1 |
|    | 61500329                                                | 30   | SUPER-V | 10000001 | 0       | 888.000    | 20060530 | 20060530 | すーはーびぶらしゅけ |   |
|    | 61500329                                                | 40   | SUPER-V | 10000001 | 0       | 888.000    | 20060530 | 20060530 | すーはーびぶらしゅけ |   |
|    | 61500329                                                | 50   | SUPER-V | 10000001 | 0       | 888.000    | 20060530 | 20060530 | すーはーびぶらしゅけ |   |
|    | 61500329                                                | 60   | SUPER-V | 10000001 | 0       | 888.000    | 20060530 | 20060530 | すーはーびぶらしゅけ |   |
|    | 61600031                                                | 10   | GTA1    | 40000002 | 0       | 360.000    | 20060525 | 20060526 | 洗濯機本体      |   |
|    | 61600055                                                | 10   | GTA1    | 40000001 | 200.000 | 300.000    | 20060526 | 20060531 | 洗濯機本体      |   |
|    | 61600079                                                | 10   | GTA1    | 40000001 | 0       | 600.000    | 20060525 | 20060525 | 洗濯機本体      | - |
|    | •                                                       |      |         |          |         |            |          | 1        | F          | - |
|    |                                                         |      |         |          |         |            |          |          |            |   |
|    |                                                         |      |         |          |         |            |          |          |            |   |
|    |                                                         |      |         |          |         |            |          |          |            |   |
|    | テータを選択し、「実行」でオーター別画面を表示します。  実行   戻る                    |      |         |          |         |            |          |          |            |   |
|    |                                                         |      |         |          |         |            |          |          |            |   |
| -  |                                                         |      |         |          |         |            |          |          |            |   |

- 操作 行を選択し、実行ボタンを押すと、オーダー別ガントチャート画面に 表示が切り替わります。
- ボタン 「実行」 選択されたオーダーの着手日を開始予定日として、オーダー 作業を更新します。
  - ・実行ボタン押下後、未生産画面は閉じ、オーダー別画面が 起動します。
  - ・開始予定日が、当日以前のものは当日が設定されます。

#### 実行結果

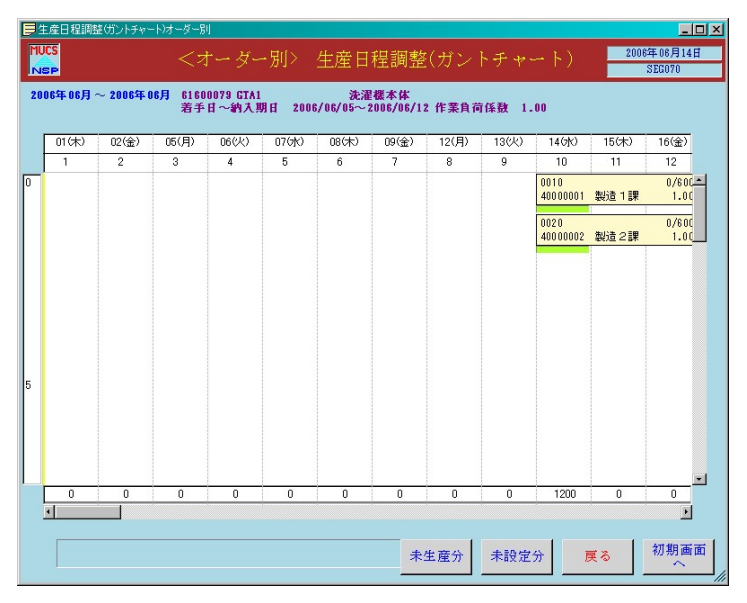

### 5) 未設定分表示画面

| Iß | 生産日程調整   | E (ガントチャ |             |          |          |          |          |          |                 | × |
|----|----------|----------|-------------|----------|----------|----------|----------|----------|-----------------|---|
|    |          |          |             |          | 未設定      | 分        |          |          |                 |   |
|    |          |          |             |          |          |          |          |          |                 |   |
|    |          |          |             |          |          |          |          |          |                 |   |
|    | オーダー番号   | 作業番号     | 品目コード       | 作業区      | 完了数 .    | 計画数 .    | 着手日      | 完了日      | 品名              |   |
|    | 61500045 | 10       | A           | 40000001 | 0        | 250.000  | 20060523 | 20060524 | 製品A             |   |
|    | 61600106 | 10       | CZ98586-12  | 40000001 | 4300.000 | 5000.000 | 20060614 | 20060615 | 特注盤(CZ98586-12) |   |
|    |          |          |             |          |          |          |          |          |                 |   |
|    |          |          |             |          |          |          |          |          |                 |   |
|    |          |          |             |          |          |          |          |          |                 |   |
|    |          |          |             |          |          |          |          |          |                 |   |
|    |          |          |             |          |          |          |          |          |                 |   |
|    | 4        |          |             |          |          |          |          |          |                 |   |
|    |          |          |             |          |          |          |          |          |                 |   |
|    |          |          |             |          |          |          |          |          |                 |   |
|    | デーカたろ    | 1 1104   | 宝谷」です。ガ     |          | -1 -=    | (m) (m)  |          |          |                 |   |
|    | オータを見    | 10,0,10  | ¥111 CA ~ Ø | 一加四曲ぞ我小  | v a      | 美行       |          | 戻る       |                 |   |
|    |          |          |             |          |          |          |          |          |                 |   |

- 操作 行を選択し、実行ボタンを押すと、オーダー別ガントチャート画面に 表示が切り替わります。
- ボタン 「実行」 選択されたオーダーの着手日を開始予定日として、オーダー 作業を更新します。
  - ・実行ボタン押下後、未設定画面は閉じ、オーダー別画面が 起動します。
  - ・開始予定日が、当日以前のものは当日が設定されます。

#### 実行結果

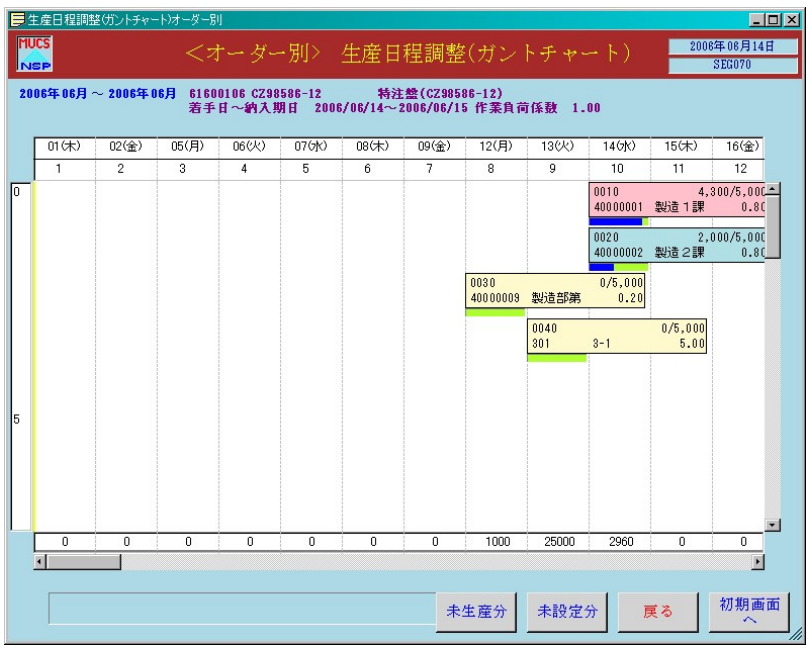

# 6) データ内容変更画面

|        | ットチャート)     |            |           |      |          |          |
|--------|-------------|------------|-----------|------|----------|----------|
|        |             | デー         | タ内容変更     |      |          |          |
| オーダー番号 | 61600106    | 着手日 200606 | 14 $\sim$ | 納入期日 | 20060615 |          |
| 品目コード  | CZ98586-12  | 特注盤(       | CZ98586-1 | 2)   |          |          |
| 作業区    | 40000009 製造 | 部第10課      | • 完了      | 数 0  | 計画数      | 5000.000 |
| 着手予定日  | 20060612    | 完了予定日 2    | 0060612   |      |          |          |
|        |             |            |           |      | 更新       | 戻る       |

作業区、着手日、完了日が変更可能です。

7) 検索機能

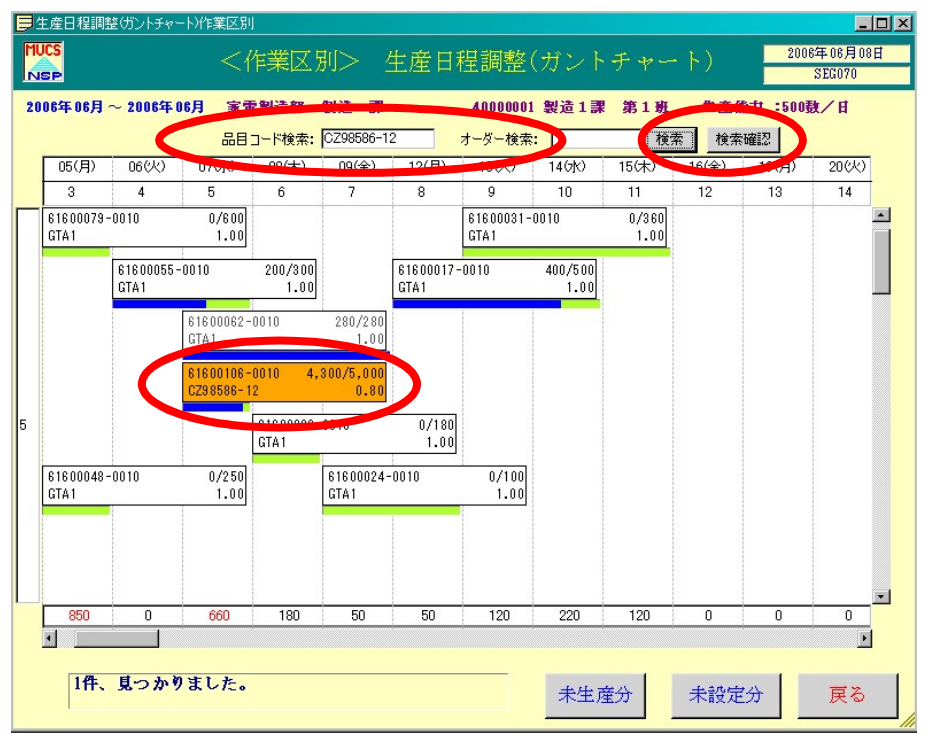

- 操作 検索したい品目コード及び、オーダー番号を検索テキストボックスに入力 して、ENTERキー又は、検索ボタンを押してください。
- ボタン 「検索」 該当するパネルの場所に画面がスクロールして、一時的に 色が付きます。 「検索確認」 検索によって、変わった色を元の色に戻すことが出来ます。

  - ・検索結果の色はデータベースに反映されません。
  - ・品目コードとオーダー番号、どちらか一方の検索機能です。両方入力 した場合、エラーメッセージが表示されます。
  - ・検索結果が複数ある場合、日付が一番若いパネルの場所にスクロール します。

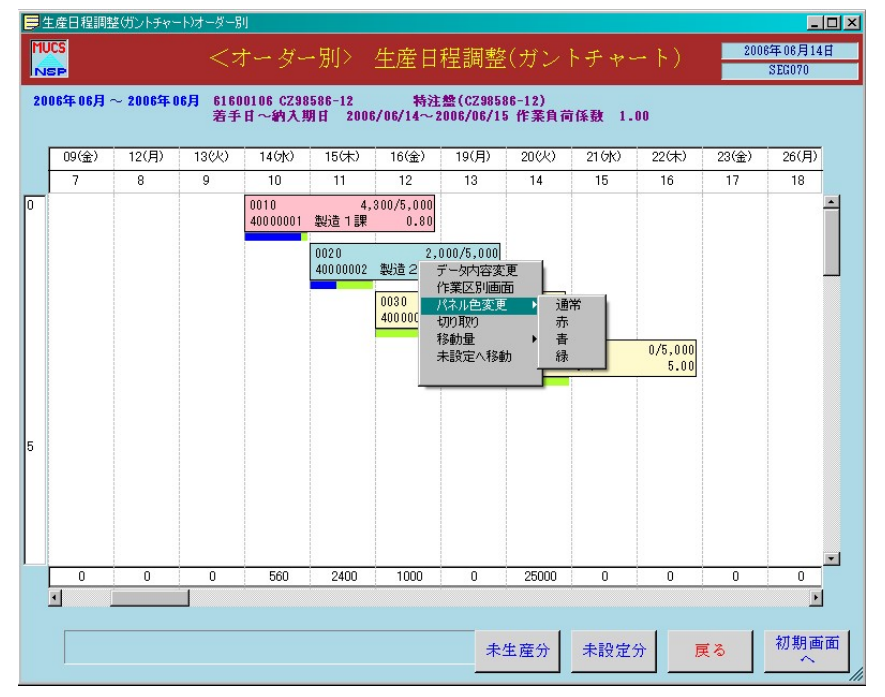

操作 ボックス又はバーをドラッグして日程を変更します。 ボックスの上で右クリックすると、ポップアップメニューが表示されます。

ポップアップメニュー

| 「データ内容変更」 | データ内容変更画面を表示します。(4-6 を参照) |
|-----------|---------------------------|
| 「作業区別画面」  | 作業区別ガントチャート画面に表示を切り替えます。  |
| 「パネル色変更」  | ボックスの色を変更します。             |
| 「切り取り」    | ボックスのカット&ペーストが可能です。       |
|           | (ペーストする場合は、シート部分(白い部分)で   |
|           | 右クリックする。)                 |
| 「移動量」     | パネルの移動量を調整します。            |
| 「未設定へ移動」  | 未設定分に変更します。               |
| ボタン       |                           |
| 「戻る」      | 作業区別画面へ戻ります。              |
| 「初期画面へ」   | 初期画面に戻ります。                |

# 9) 印刷指定画面

| ◎ 生産日程調登(カフトナヤート) | 时副指令神                                        | त्म<br>राजन                        |                       |
|-------------------|----------------------------------------------|------------------------------------|-----------------------|
|                   |                                              |                                    |                       |
| 印刷年月 2006年06月     | 1                                            | - カラー                              | 印刷                    |
| 2000 1007         |                                              | ○ モノ<br>の + ⇒                      | クロ<br>                |
| 帳票形式 作業区別         | <u>·</u>                                     | ·                                  |                       |
|                   |                                              |                                    |                       |
|                   |                                              |                                    |                       |
| 部門 30001 家電製造     | 部製造一調                                        |                                    |                       |
|                   |                                              |                                    |                       |
|                   |                                              | 1                                  |                       |
|                   |                                              |                                    |                       |
|                   |                                              |                                    |                       |
|                   |                                              |                                    |                       |
|                   | 7°VE*:                                       | 1~ 印刷実行                            | 展る                    |
| コンボボックス           |                                              |                                    |                       |
| 「印刷年月」            | 印刷対象の月を                                      | 選択します。                             |                       |
| 「帳亜形式」            | <ul> <li>(当月から5ヶ<br/>・<br/>・<br/>・</li></ul> | · 月までが選択でき<br>「別のいずれかを選            | ます。)<br>択します          |
| 「部門」              | 帳票形式が部門                                      | 別の場合                               |                       |
|                   | • FROM                                       | のみを入力した場                           |                       |
|                   | <ul><li>指定部門</li><li>・FROM</li></ul>         | のみが印刷されま<br>TO の両方を空               | す。<br>白にした場合          |
|                   | データが                                         | 有る全ての部門が                           | 印刷されます。               |
|                   | 帳票形式が作業                                      | 区別の場合                              | が明いに回たとナナ             |
| 「作業区」             | 速択した<br>帳票形式が作業                              | 作美区が所属する <sup>。</sup><br>巻区別の場合    | 部門が印刷されます             |
|                   | • FROM                                       | のみを入力した場                           | <b>合</b>              |
|                   | 指定作業                                         | 区のみが印刷され                           | ます。                   |
|                   | ・FROM<br>データが                                | Ⅰ O の両方を空 <br>右ろ全ての選択 <sup>1</sup> | 日にした場合<br>た部門に所属すス作業反 |
|                   | が印刷さ                                         | れます。                               |                       |

#### カラー印刷

| ניוות בן א |                            |
|------------|----------------------------|
| 「モノクロ」     | 印刷データ及び印刷イメージをモノクロ用に作成します。 |
| 「カラー」      | 印刷データ及び印刷イメージをカラー用に作成します。  |
|            | ※ここでの設定は今回のみ有効です。          |

#### ボタン

- 「印刷イメージ」 印刷イメージ画面を表示します。
- 「印刷実行」 クライアントに設定されている「通常使うプリンタ」に 印刷します。 ※プリンタの出力先を変更する場合、「通常使うプリンタ」 をコントロールパネルで変更して下さい。
- 「戻る」 初期画面に戻ります。

# 10) 印刷イメージ

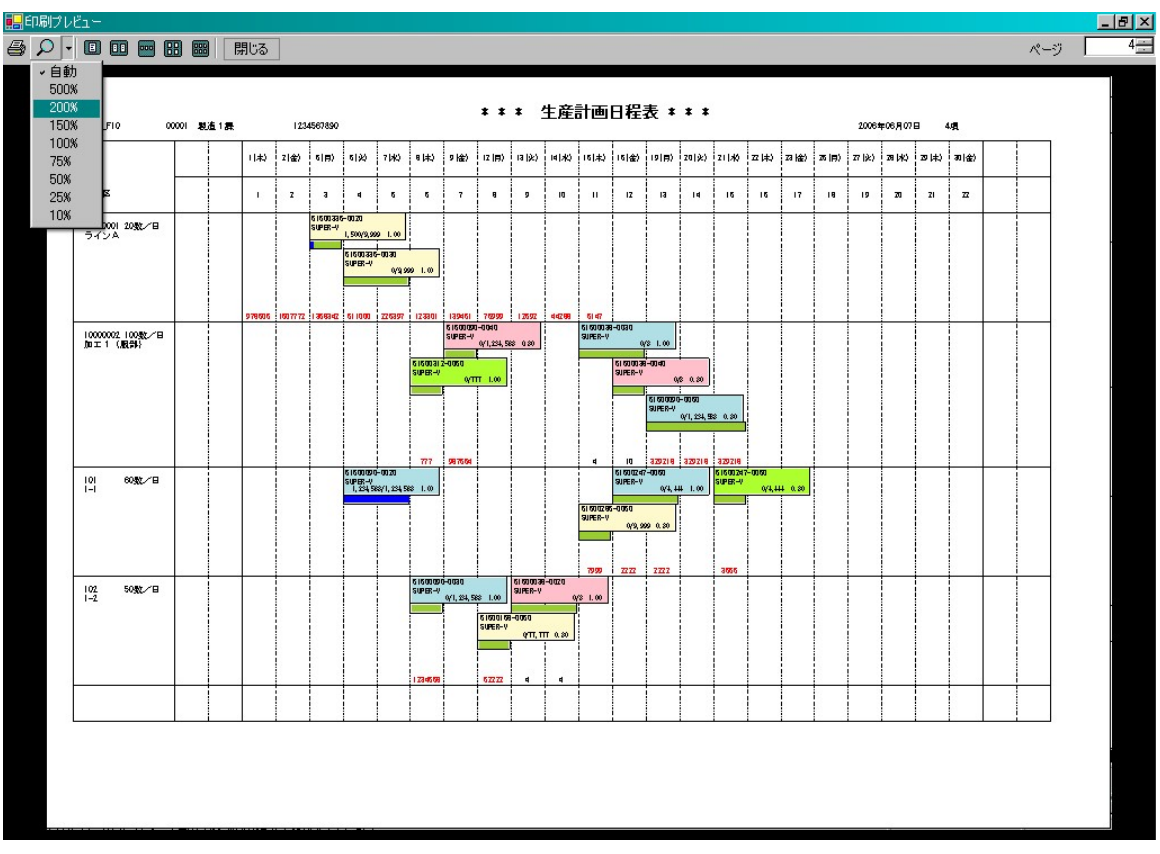

操作

- ・ 画面に収まらない場合はスクロールバーが自動で現れます。ページ移動で表示画面 を選択します。
- ・虫眼鏡ボタンで倍率を変更できます。
- ・印刷指定画面で、モノクロを指定した場合は白黒で、カラーを指定した場合は、 カラーで表示されます。
- ・印刷ボタンでプレビュー画面から直接印刷できます。

| 動作環境      |                                                                                                  |  |  |  |
|-----------|--------------------------------------------------------------------------------------------------|--|--|--|
| 本体/OS     | インテル(R) Pentum 4 3GHz 以上(推奨:インテル(R) Core2 Duo 2GHz 以上)または同等の<br>互換プロセッサを搭載した日本語OSのWindows 7/8/10 |  |  |  |
| メモリ       | 1GB以上(推奨:2GB以上)                                                                                  |  |  |  |
| ディスレイ     | 解像度:1024 X 768 以上を推奨                                                                             |  |  |  |
| ハードディスク   | 800MB以上の空き容量(データは除く)                                                                             |  |  |  |
| ディスクドライブ  | CD-ROMドライブが必要                                                                                    |  |  |  |
| 必要なソフトウェア | .NET Framework3.5以上                                                                              |  |  |  |
| 周辺機器等     | 上記OSに対応した、本体に接続可能なディスプレイ・マウス・キーボード<br>互換プロセッサを搭載した日本語OSのWindows 7/8/10                           |  |  |  |

# サポート

・基本はリモート保守を行います。 ・場合により弊社担当者がお客様まで出張いたします。 ・年間保守契約(オプション)を用意しております。

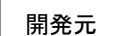

**マネワイシステム株式会社** <sup>〒452-0822 名古屋市西区中小田井5丁目430番地1 2階 TEL (052)509-1788 FAX (052)509-1787</sup>